Tài Liệu Hướng Dẫn Sử Dụng Cho Người Dùng (Cấu hình Mdinsight Adaptor)

Website: www.mdinsight.vn

### NỘI DUNG

- 1. GIỚI THIỆU CHUNG
- 2. ĐĂNG NHẬP HỆ THỐNG
- 3. QUẢN LÝ NGƯỜI DÙNG
- 4. TỰ ĐỘNG ĐỒNG BỘ HỒ SƠ XML

# 1. GIỚI THIỆU CHUNG

### **GIỚI THIỆU CHUNG**

Tài liệu hướng dẫn sử dụng cho người dùng tại Cơ sở KCB để có thể thành thạo sử dụng các tính năng của phần mềm MDinsight.

- Đối tượng sử dụng phần mềm: Cán bộ CNTT
- Địa chỉ sử dụng phần mềm: mdinsight.vn
- Tài khoản sử dụng phần mềm: Đã bàn giao tài khoản cho người quản trị (Admin) sau đó admin sẽ tạo tài khoản người dùng (User) cho các Khoa phòng.

# 2. ĐĂNG NHẬP HỆ THỐNG

### ĐĂNG NHẬP HỆ THỐNG

Trong quá trình tạo tài khoản, bạn sẽ nhận được một email từ hệ thống Rà Soát Dữ Liệu Thanh Toán Bảo Hiểm gửi đến email mà bạn đã đăng ký. Hãy mở email và kích chọn vào đường link để tạo mật khẩu cho tài khoản của bạn.

Tiếp theo hãy truy cập đường link: mdinsight.vn và đăng nhập vào hệ thống theo các bước tiếp theo.

#### Luu ý:

Tên đăng nhập: Là email mà bạn đăng ký

Mật khẩu: Là mật khẩu bạn vừa tạo

### ĐĂNG NHẬP HỆ THỐNG

**Bước 1:** Người dùng mở trình duyệt web (Khuyến cáo nên sử dụng Chrome/ FireFox) truy cập vào địa chỉ: <u>mdinsight.vn</u> sau đó sử dụng tài khoản được cung cấp để truy cập sử dụng phần mềm. Nếu thông tin đăng nhập không chính xác, phần mềm sẽ thông báo lỗi đỏ như hình phía dưới.

- 1. Nếu sai thông tin đăng nhập, người dùng nhập lại thông tin đăng nhập. Lưu ý bộ gõ Unikey xem đang bật hay tắt, Caps lock đang bật hay tắt...
- 2. Nếu Quên mật khẩu, hãy chọn phần "Quyên mật khẩu" để hệ thống gửi lại link lấy mật khẩu vào tài khoản email của người dùng đã đăng ký.

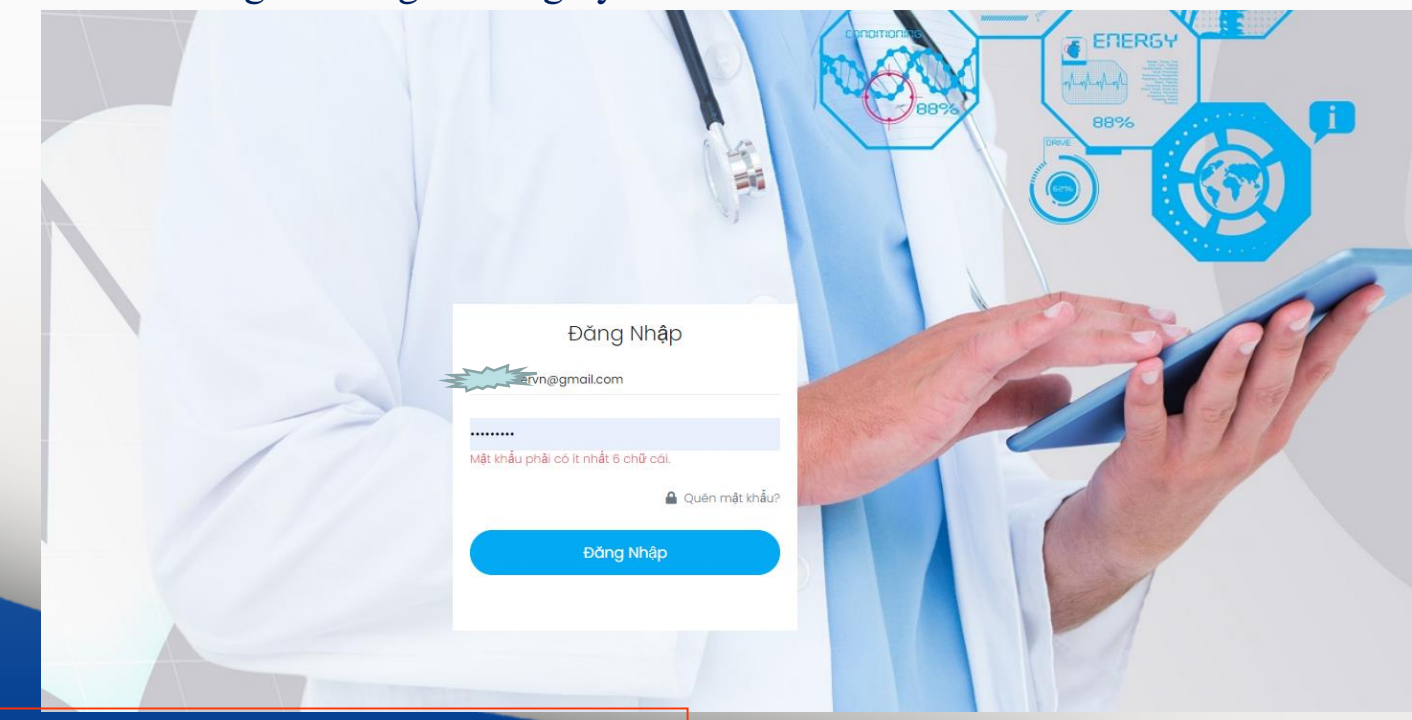

### ĐĂNG NHẬP HỆ THỐNG

**Bước 2:** Sau đăng nhập thành công, màn hình chính của phần mềm sẽ hiển thị màn hình tổng quan của hệ thống

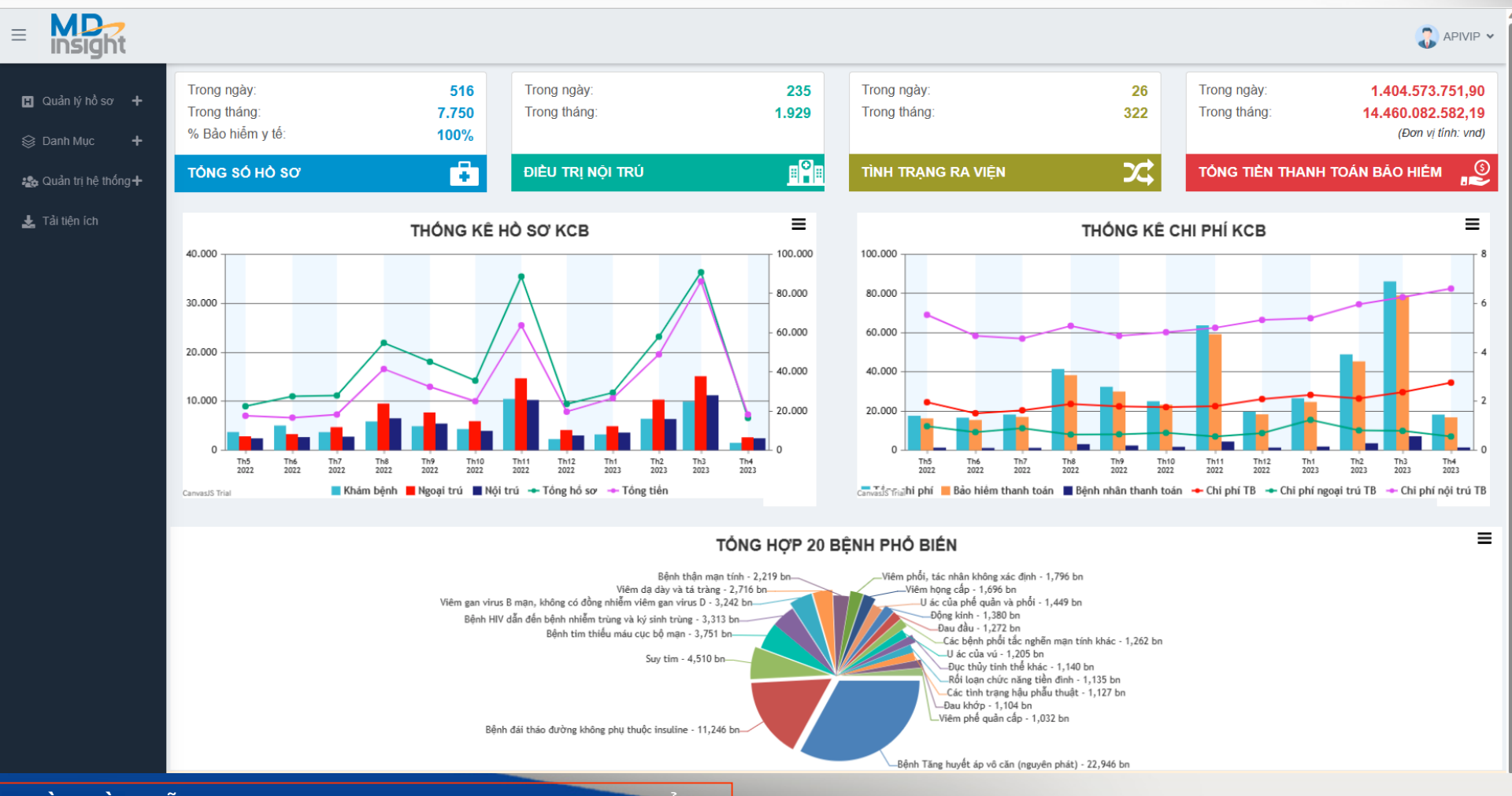

<u>Bước 1</u>: Sau khi đăng nhập thành công, màn hình chính của phần mềm sẽ hiển thị màn hình tổng quan của hệ thống, Ta chọn menu Quản trị hệ thống -> Quản lý người dùng

|                              |                   |        |                                      |                     |                |             |             |              |                 | Ç            | 🔋 APIVIP 🗸           |
|------------------------------|-------------------|--------|--------------------------------------|---------------------|----------------|-------------|-------------|--------------|-----------------|--------------|----------------------|
| 👦 Olfer tiek kèren I         | Danh mục thuốc    |        |                                      |                     |                |             |             |              | Trang chủ > Dar | nh mục thuốc | 🕀 Tạo mới            |
| Clam dinn no sơ + Sonh Mục + |                   |        | Tải t                                | ân avcal ( vis ho   | A              | thống       |             |              |                 | က Tải lên    |                      |
| 🚓 Quy trình kỹ thuật+        |                   |        | i di t                               | ieb eveel (rvia lie |                | uiong       |             |              |                 | ⇔ Tải xuốn   | g                    |
| 🏤 Quản trị hệ thống —        | Hiễn thị 200 🗸 kế | ết quả |                                      |                     |                |             |             |              | Tìm kiếm        |              |                      |
|                              | STT               |        | 14 TÊN THUỐC 14                      | THUOCMHTCID 斗       | MÃ HOẠT CHẤT 斗 | MÃ ÁNH XẠ 🌐 | HOẠT CHẤT 斗 | HOẠT CHẤT AX | 1↓ MÃ ĐƯỜNG     | D TÁC VI     | j î∔ <mark>NG</mark> |
| Quan ly người dùng           | 1                 | 499292 | Natriclorid                          |                     |                |             |             |              | 2.14            | ßŮ           | â                    |
| ևս Báo cáo thống kê          | 2                 | 499293 | Bupivacaine<br>Aguettant 5mg/ml      |                     |                |             |             |              | 2.10            | ĈÛ           |                      |
| Tải tiện ích                 | 3                 | 499294 | Atropine-BFS                         |                     |                |             |             |              | 2.10            | ßŮ           |                      |
|                              | 4                 | 499295 | Atropin sulfat Kabi 0,1%             |                     |                |             |             |              | 2.04            | ĈŪ           |                      |
|                              | 5                 | 499296 | A.T Hydrocortisone                   |                     |                |             |             |              | 2.10            | ßŮ           |                      |
|                              | 6                 | 499297 | Pulmicort Respules                   |                     |                |             |             |              | 5.02            | ßŮ           |                      |
|                              | 7                 | 499298 | Betamethason                         |                     |                |             |             |              | 3.05            | ßŮ           |                      |
|                              | 8                 | 499299 | Bupivacaine wpw<br>spinal 0,5% heavy |                     |                |             |             |              | 2.10            | ĈŪ           |                      |
|                              | 9                 | 499300 | Hueso Tab                            |                     |                |             |             |              | 1.01            | ßŌ           |                      |
|                              | 10                | 499301 | Hepa - merz                          |                     |                |             |             |              | 2.15            | ßŌ           |                      |
|                              | 11                | 499302 | DilodinDHG                           |                     |                |             |             |              | 1.01            | ĊĊ           |                      |
|                              | 12                | 499303 | Venokern 500mg                       |                     |                |             |             |              | 1.01            | C 1          |                      |
|                              | 13                | 499304 | Levofloxacin Kabi                    |                     |                |             |             |              | 2.15            | C Û          |                      |

### Bước 2: Nếu muốn thêm mới người dùng, người sử dụng chọn nút "Tạo Mới"

|                      |                    |                     |                    |                |           | 🌍 Thế Anh                              | ~  |
|----------------------|--------------------|---------------------|--------------------|----------------|-----------|----------------------------------------|----|
|                      | Quản lý Người dùng |                     |                    |                |           | Trang chủ 👌 Quản lý Người dùng 🏅 Tạo n | ới |
| 🖪 Giám định hồ sơ 🕇  |                    |                     |                    |                |           |                                        |    |
| ~ <b>.</b>           | Bệnh viện          | Bệnh viện Đa Khoa A | •                  | Vai trò        | Admin     | ~                                      |    |
| 😸 Dann Mục 🕇         | Email              |                     |                    | Tên người dùng |           |                                        |    |
| 🕸 Quy trình kỹ thuật |                    |                     |                    |                |           |                                        |    |
| • Ouàn trị bậ thấng  | Số điện thoại      |                     |                    |                | Hoạt động |                                        |    |
| 🚓 Quan trị nệ thông  |                    |                     | Quay lai danh sách | Tao mới        |           |                                        |    |
| 네 Báo cáo thống kê   |                    |                     |                    |                |           |                                        |    |
| Tài tiân (ch         |                    |                     |                    |                |           |                                        |    |
|                      |                    |                     |                    |                |           |                                        |    |
|                      |                    |                     |                    |                |           |                                        |    |
|                      |                    |                     |                    |                |           |                                        |    |
|                      |                    |                     |                    |                |           |                                        |    |
|                      |                    |                     |                    |                |           |                                        |    |
|                      |                    |                     |                    |                |           |                                        |    |
|                      |                    |                     |                    |                |           |                                        |    |
|                      |                    |                     |                    |                |           |                                        |    |
|                      |                    |                     |                    |                |           |                                        |    |
|                      |                    |                     |                    |                |           |                                        |    |
|                      |                    |                     |                    |                |           |                                        | -  |
|                      |                    |                     |                    |                |           |                                        |    |
|                      |                    |                     |                    |                |           |                                        |    |
|                      |                    |                     |                    |                |           |                                        |    |
|                      |                    |                     |                    |                |           |                                        |    |
|                      |                    |                     |                    |                |           |                                        |    |
|                      |                    |                     |                    |                |           |                                        |    |
|                      |                    |                     |                    |                |           |                                        |    |
|                      |                    |                     |                    |                |           |                                        |    |

### Tại đây người sử dụng nhập như sau:

- Email: Là tài khoản người dùng để đăng nhập hệ thống, cũng chính là địa chỉ mail của người dùng để hệ thống gửi thông báo hoặc thông tin đăng nhập cho người dùng
- Vai trò: Chọn User, mỗi viện chỉ cần 1 tài khoản Admin
- Bệnh viện: Mặc định là thông tin của CSKCB
- Tên người dùng: Tên của người sử dụng
- Số điện thoại: Số điện thoại của người sử dụng
- <u>Những điều lưu ý:</u>
  - Mỗi người dùng chỉ có 1 email duy nhất, không được nhập email của người khác
  - Phải nhập đúng thông tin email vì hệ thống sẽ tự động gửi email cho người dùng
  - Không phải nhập mật khẩu cho người dùng, người dùng sau khi được khởi tạo sẽ có mail hệ thống gửi vào đúng email đó hướng dẫn nhập mật khẩu.
  - Người dùng cần kiểm tra kỹ hệ thống mail của mình, để nhận mail của hệ thống.

**Bước 3:** Sau khi nhập đầy đủ thông tin, người dùng bấm nút "Tạo mới" để thêm mới nhân viên hoặc bấm nút "Quay lại danh sách" nếu không muốn thêm mới.

|                                                                                                    |                    |                                      |                     |                                       | 🌍 Thế Anh 🗸         |
|----------------------------------------------------------------------------------------------------|--------------------|--------------------------------------|---------------------|---------------------------------------|---------------------|
| 🖬 Ciám định bằ ng 🕹                                                                                                    | Quản lý Người dùng |                                      |                     | Trang chủ 🗦 Quản lý Ng                | gười dùng 〉 Tạo mới |
| 🖸 Giam dinn no sơ 🕂                                                                                                    | Bệnh viện          | Là thông tin mặc định của Cơ sở KCB  | . Vai trò           | Một viện chỉ nên có 1 tài khoản admin | ~                   |
| Source in the second second secon | Email              | Là tài khoản người dùng để đăng nhập | Tên người dùng      | Là tên người sử dụng                  |                     |
| 🚓 Quản tri hệ thống                                                                                                    | Số điện thoại      | Là số điện thoại người sử dụng       |                     | 🗹 Hoat đông                           |                     |
| Lui Báo cáo thống kê                                                                                                    |                    | Quay la                              | i danh sách Tạo mới |                                       |                     |
| Tài tiên ích                                                                                                    |                    |                                      |                     |                                       |                     |
|                                                                                                    |                    |                                      |                     |                                       |                     |
|                                                                                                    |                    |                                      |                     |                                       |                     |
|                                                                                                    |                    |                                      |                     |                                       |                     |
|                                                                                                    |                    |                                      |                     |                                       |                     |
|                                                                                                    |                    |                                      |                     |                                       |                     |
|                                                                                                    |                    |                                      |                     |                                       |                     |
|                                                                                                    |                    |                                      |                     |                                       |                     |
|                                                                                                    |                    |                                      |                     |                                       |                     |
|                                                                                                    |                    |                                      |                     |                                       |                     |
|                                                                                                    |                    |                                      |                     |                                       |                     |
|                                                                                                    |                    |                                      |                     |                                       |                     |
|                                                                                                    |                    |                                      |                     |                                       |                     |
|                                                                                                    |                    |                                      |                     |                                       |                     |
|                                                                                                    |                    |                                      |                     |                                       |                     |
| Phần Mềm                                                                                                    | Hỗ Trơ Rà Soá      | át Dữ Liêu Thanh Toán Bảo Hiểm       |                     |                                       |                     |

**Bước 4:** Nếu bạn muốn chỉnh sửa hoặc xóa thông tin người sử dụng, có thể chọn các nút chức năng bên phải để thực hiện

| insight                       |      |                                        |                     |                       |                               |                             |                        | 🌍 The Anh 🗸          |
|-------------------------------|------|----------------------------------------|---------------------|-----------------------|-------------------------------|-----------------------------|------------------------|----------------------|
|                               | Quản | lý Người dùng                          |                     |                       |                               |                             | Trang chủ 🔰 Quản lý Ng | ưởi dùng 🛛 😳 Tạo mới |
| I Giám định hồ sơ ╋           | Hiển | thị 200 🗸 kết quả                      |                     |                       |                               |                             | Tìm kiếm               |                      |
| ≩ Danh Mục 🛛 🕂                | ST   | T Bệnh viện                            | <sup>†↓</sup> Email | <sup>↑↓</sup> Vai trò | Î Tên người dùng Î↓           | Số điện thoại <sup>↑↓</sup> | Trạng thái             | <sup>↑↓</sup> Tác vụ |
| 🛱 Quy trình kỹ thuật <b>+</b> | 1    |                                        |                     | User                  | Phan Thi Hien                 |                             | Hoạt động              | 20 🔶                 |
|                               | 2    |                                        |                     | User                  | Le Thi Thu Hang               |                             | Hoạt động              | ĊĊ                   |
| Quán trị hệ thông             | 3    |                                        |                     | User                  | Vũ Hải Bình                   |                             | Hoạt động              | ĈÛ                   |
| Quần lý người dùng            | 4    |                                        |                     | User                  | La Hang                       |                             | Hoạt động              | ĈÛ                   |
| L Báo cáo thống kệ            | 5    |                                        |                     | User                  | Nguyen Thi Hai Yen            |                             | Hoạt động              | ĊĊ                   |
|                               | 6    |                                        |                     | User                  | Pham Thi Hoa                  |                             | Hoạt động              | ĈŪ                   |
|                               | 7    |                                        |                     | User                  | thuy                          |                             | Hoạt động              | ĊŌ                   |
|                               | 8    |                                        |                     | Admin                 | Thế Anh                       |                             | Hoạt động              | ĊĊ                   |
|                               | 9    |                                        |                     | User                  | Dr Tuan                       |                             | Hoạt động              | ĊĊ                   |
|                               | 10   |                                        |                     | User                  | Nguyen Thi Ngoc Thanh         |                             | Chưa xác nhận          | ĊĊ                   |
|                               | 11   |                                        |                     | User                  | Bình An                       |                             | Hoạt động              | ĊĊ                   |
|                               | 12   |                                        |                     | User                  | Ngo Hong Hai                  |                             | Hoạt động              | ĊĊ                   |
|                               | 13   |                                        |                     | User                  | Do Quyen                      |                             | Hoạt động              | C Û                  |
|                               | 14   |                                        |                     | User                  | Van Thuy Linh                 |                             | Hoạt động              | ĊĊ                   |
|                               | 15   |                                        |                     | User                  | Thanh Binh                    |                             | Hoạt động              | C Ū                  |
|                               | 16   |                                        |                     | User                  | hải đường khoa hồi sức gây mê |                             | Hoạt động              | C Ū                  |
|                               | 17   | $\langle \rangle$                      |                     | User                  | Mai Van Du                    |                             | Hoạt động              | ĊŌ                   |
|                               | 18   |                                        |                     | User                  | Quang                         |                             | Hoạt động              | ĊŪ                   |
|                               | 19   |                                        |                     | User                  | Trần Tuấn Tú                  |                             | Hoạt động              | C û                  |
|                               | 20   |                                        |                     | User                  | huyen vi                      |                             | Hoạt động              | C û                  |
|                               | 21   |                                        |                     | User                  | Bui Thuy                      |                             | Hoạt động              | C Û                  |
|                               | 22   |                                        |                     | User                  | Hoang An Ninh                 |                             | Hoạt động              | C Û                  |
|                               | 23   |                                        |                     | User                  | Le Thi Ha                     |                             | Hoạt động              | ĊĊ                   |
|                               | Don  | na biến thị từ 1 đến 46 của 46 kết quả |                     | Heer                  | Hoong Con                     |                             | 11-14 32-1             | r⊅ <del>r</del> →    |
|                               | Dan  | ig men mi tur i den 46 cua 46 ket qua  |                     |                       |                               |                             | Тп                     | ro'c do 1 Tiëp theo  |

### Phần Mềm Hỗ Trợ Rà Soát Dữ Liệu Thanh Toán Bảo Hiểm

MD-7

# 4. TỰ ĐỘNG ĐỒNG BỘ HỒ SƠ XML

# TỰ ĐỘNG ĐỒNG BỘ HỒ SƠ XML

Hệ thống cho phép cài đặt để tự động đẩy hồ sơ xml từ các thư mục được chỉ định lên hệ thống phần mềm hỗ trợ rà soát dữ liệu thanh toán bảo hiểm.

<u>Bước 1</u>: Sau khi đăng nhập thành công, màn hình chính của phần mềm sẽ hiển thị màn hình tổng quan của hệ thống, Ta chọn Tải tiện ích

|                                               |                                                    |        |                                      |             |                 |           |              |              |                            | 3                 | APIVIP 🗸 |
|-----------------------------------------------|----------------------------------------------------|--------|--------------------------------------|-------------|-----------------|-----------|--------------|--------------|----------------------------|-------------------|----------|
| 🖪 Giám đinh hồ sơ 🕇                           | Danh mục thuốc                                     |        |                                      |             |                 |           |              |              | Trang chủ > Dan            | n mục thuốc 🛛 🕻 🕻 | Tạo mới  |
| ■ Danh Mục +                                  | تھ<br>Tải tệp excel (.xls hoặc .xlsx) lên hệ thống |        |                                      |             |                 |           |              |              | ଦି Tải lên<br>ଦି Tải xuống |                   |          |
| 🚓 Quỳ trình kỳ thiật<br>🎝 Quần trị hệ thống 🕂 | Hiễn thị _200   ✔ kết quả                          |        |                                      |             |                 |           |              | Tìm kiếm     |                            |                   |          |
| ևսլ Báo cáo thống kê                          | STT 1                                              | 499292 | TÊN THUỐC 1↓<br>Natriclorid          | THUOCMHTCID | MÃ HOẠT CHẤT 1↓ | MÃ ÁNH XẠ | HOẠT CHẤT 1↓ | HOẠT CHẤT AX | MÃ ĐƯỜNG C<br>2.14         | TÁC VỤ            | t† NG    |
| Tải tiện ích                                  | 2                                                  | 499293 | Bupivacaine<br>Aguettant 5mg/ml      |             |                 |           |              |              | 2.10                       | Ĉİ                |          |
| · · · · · · · · · · · · · · · · · · ·         | 3                                                  | 499294 | Atropine-BFS                         |             |                 |           |              |              | 2.10                       | C Ū               |          |
|                                               | 4                                                  | 499295 | Atropin sulfat Kabi<br>0,1%          |             |                 |           |              |              | 2.04                       | ĊĊ                |          |
|                                               | 5                                                  | 499296 | A.T Hydrocortisone                   |             |                 |           |              |              | 2.10                       | C Ů               |          |
|                                               | 6                                                  | 499297 | Pulmicort Respules                   |             |                 |           |              |              | 5.02                       | C Ū               |          |
|                                               | 7                                                  | 499298 | Betamethason                         |             |                 |           |              |              | 3.05                       | C Ū               |          |
|                                               | 8                                                  | 499299 | Bupivacaine wpw<br>spinal 0,5% heavy |             |                 |           |              |              | 2.10                       | Ĉ                 |          |
|                                               | 9                                                  | 499300 | Hueso Tab                            |             |                 |           |              |              | 1.01                       | CÎ                |          |
|                                               | 10                                                 | 499301 | Hepa - merz                          |             |                 |           |              |              | 2.15                       | C Ū               |          |
|                                               | 11                                                 | 499302 | DilodinDHG                           |             |                 |           |              |              | 1.01                       | C Ū               |          |
|                                               | 12                                                 | 499303 | Venokern 500mg                       |             |                 |           |              |              | 1.01                       | C Ū               |          |
|                                               | 13                                                 | 499304 | Levofloxacin Kabi                    |             |                 |           |              |              | 2.15                       | đ                 |          |

### TỰ ĐỘNG ĐỒNG BỘ HỒ SƠ XML

**Bước 2**: Sau đó tìm đến vị trí để lưu thư mục và chọn lưu (Chú ý cần nhớ vị trí đã lưu thư mục này)

|                       |                                                                       |                                                                                                    |     |                     |                  | AF                | PIVIP 🗸 |
|-----------------------|-----------------------------------------------------------------------|----------------------------------------------------------------------------------------------------|-----|---------------------|------------------|-------------------|---------|
| 🔲 Giám định bằ sợ 土   | Danh mục thuốc                                                        |                                                                                                    |     | ×                   | Trang chủ > Danh | mục thuốc 🛛 🔂 Tạo | io mới  |
|                       | ← → ▾  🖥 > This PC > Docum                                            | ents >                                                                                                    | ~ 0 | ,P Search Documents |                  | 0 - 14            |         |
| l Danh Muc 🛛 🕂        | Organize - New folder                                                 |                                                                                                    |     | III + 📀             |                  | 쇼› Tái lên        |         |
| 🗢 Quy trình kỹ thuật+ | ✓ ★ Quick access<br>Desktop ★ Bandicaan<br>Downloads ★ Techtock       | Date modified         Type         Size           11/24/2022 10:20         File folder         File folder           thice Templates         11/19/2021 20:20         File folder           thub         11/17/0221 42:80 ML         File folder      |     |                     |                  | ⇔ Tải xuống       |         |
| 🎎 Quàn trị hệ thống 🕂 | Becuments      My Maps     Hiễn thị     200     Kế     Gogle Drive (% | 10/5/2022 9:52 PM         File folder           r Management Studio         10/18/2022 10 fb         File folder           idio 2017         10/25/2022 751 PM         File folder           ived Files         9/9/2023 10.45 AM         File folder |     |                     | Tìm kiếm         |                   |         |
| Lu Ráo các thấng kô   | STTHDSD Final MDinsig                                                 |                                                                                                    |     | IOẠT CHẤT AX        | MA ĐƯƠNG D       | TAC VŲ            | TI NG   |
| bao cao tilong ke     | Tai liệu HDSD                                                         |                                                                                                    |     |                     | 2.14             | <u>e</u> u        |         |
| Tài tiện ích          | 2 → ConeDrive<br>✓   This PC                                          |                                                                                                    |     |                     | 2.10             | CŌ                |         |
|                       | 3 Deskop                                                              |                                                                                                    |     |                     | 2.10             | C Ū               |         |
|                       | 4 > ∎ Decements                                                       |                                                                                                    |     |                     | 2.04             | ĈÛ                |         |
|                       | 5 Videos                                                              |                                                                                                    |     |                     | 2.10             | C Û               |         |
|                       | 6 Google Drive (G:)                                                   |                                                                                                    |     |                     | 5.02             | ĈÛ                |         |
|                       | 7                                                                     |                                                                                                    |     |                     | 3.05             | ßÌ                |         |
|                       | 8                                                                     |                                                                                                    |     |                     | 2.10             | ĈÛ                |         |
|                       | 9 File name NHICSync (1).msi<br>Save as type Windows Installer Pack   | age (*.msi)                                                                                                    |     | ~                   | 1.01             | CÌ                |         |
|                       | 10 A Hide Folders                                                     |                                                                                                    |     | Save Cancel         | 2.15             | ßŌ                |         |
|                       | 11 499302                                                             | DilodinDHG                                                                                                    |     |                     | 1.01             | C Ū               |         |
|                       | 12 499303                                                             | Venokern 500mg                                                                                                    |     |                     | 1.01             | C Ū               |         |
|                       | 13 499304                                                             | Levofloxacin Kabi                                                                                                    |     |                     | 2.15             | <b>1</b>          |         |

## CÀI ĐẶT

<u>Bước 3</u>: Bước tiếp theo tìm đến vị trí vừa lưu thư mục cài đặt. Kích đúp vào tệp NHICS (1) và chọn **Run** để bắt đầu tiến hành cài đặt (2)

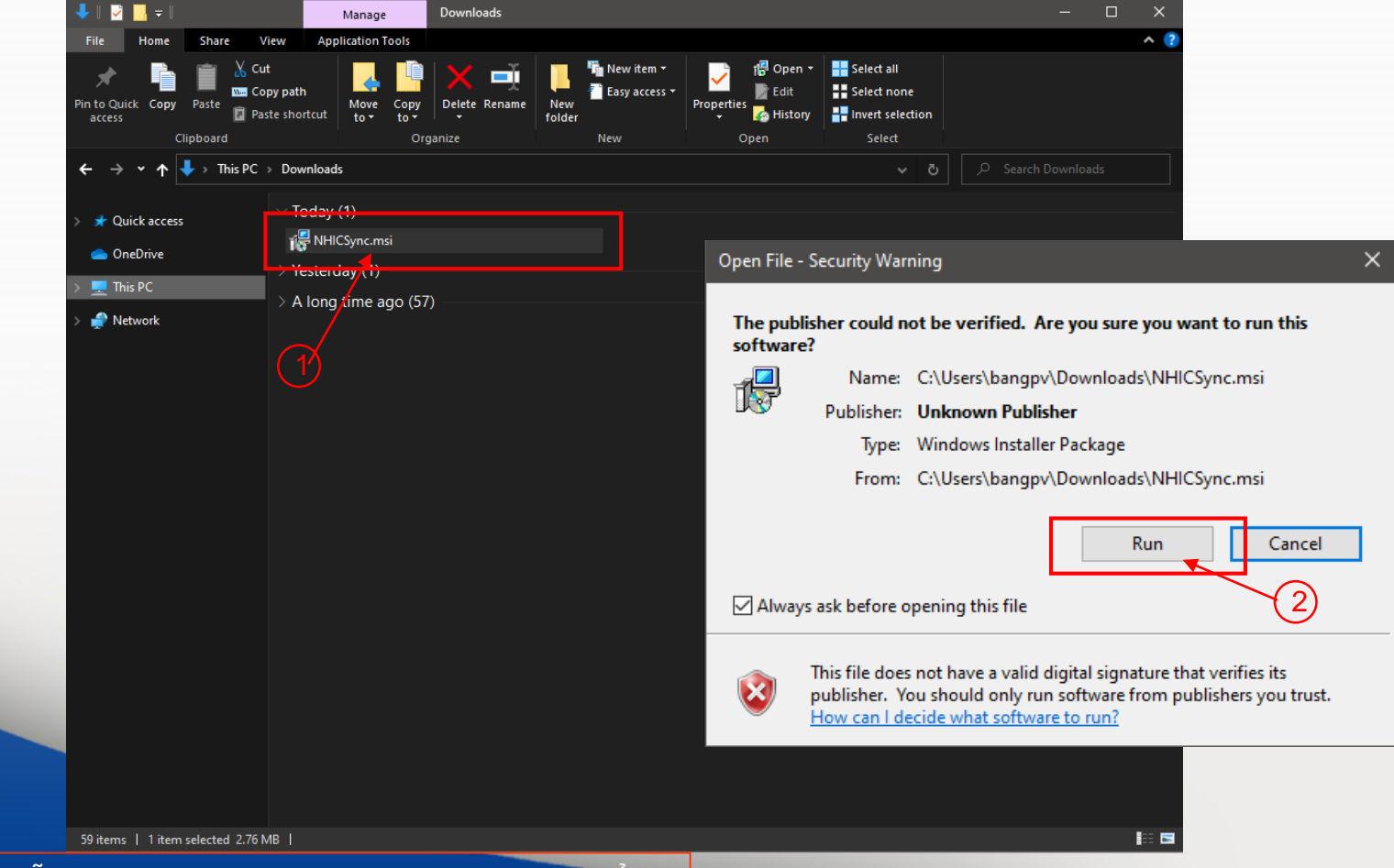

## CÀI ĐẶT

<u>Bước 4</u>: Sau đó chọn Next liên tục để cài đặt mặc định. Tới khi hiện bảng thông báo (Hình ảnh) thì chọn Close và kết thúc quá trình cài đặt

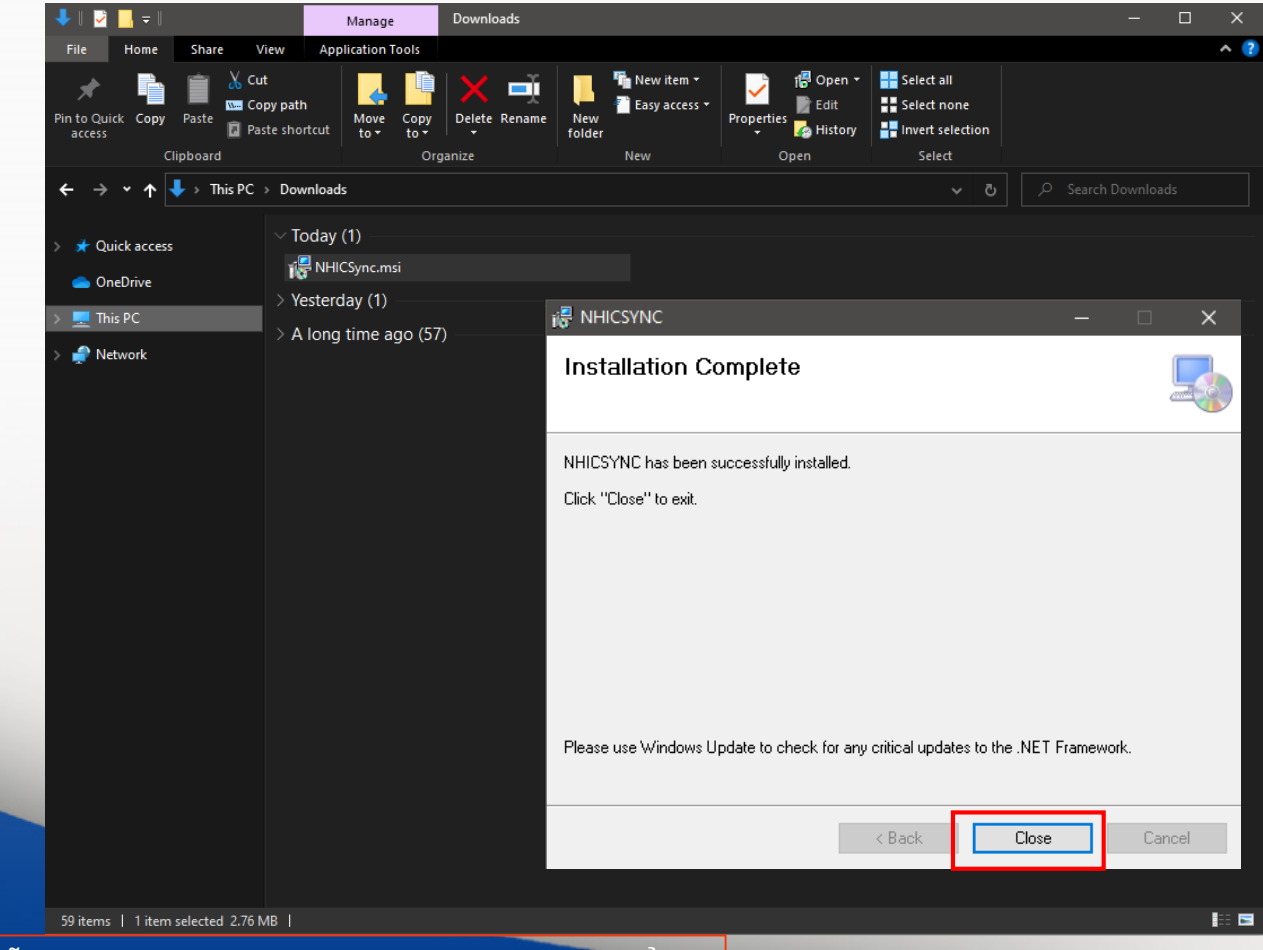

# CẤU HÌNH TỰ ĐỘNG ĐỒNG BỘ

Bước 5: Tại màn hình Desktop của máy tính kích đúp vào phần mềm có biểu tượng

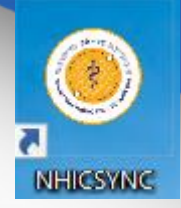

Sau đó sử dụng tài khoản và mật khẩu đã được cấp để đăng nhập vào hệ thống.

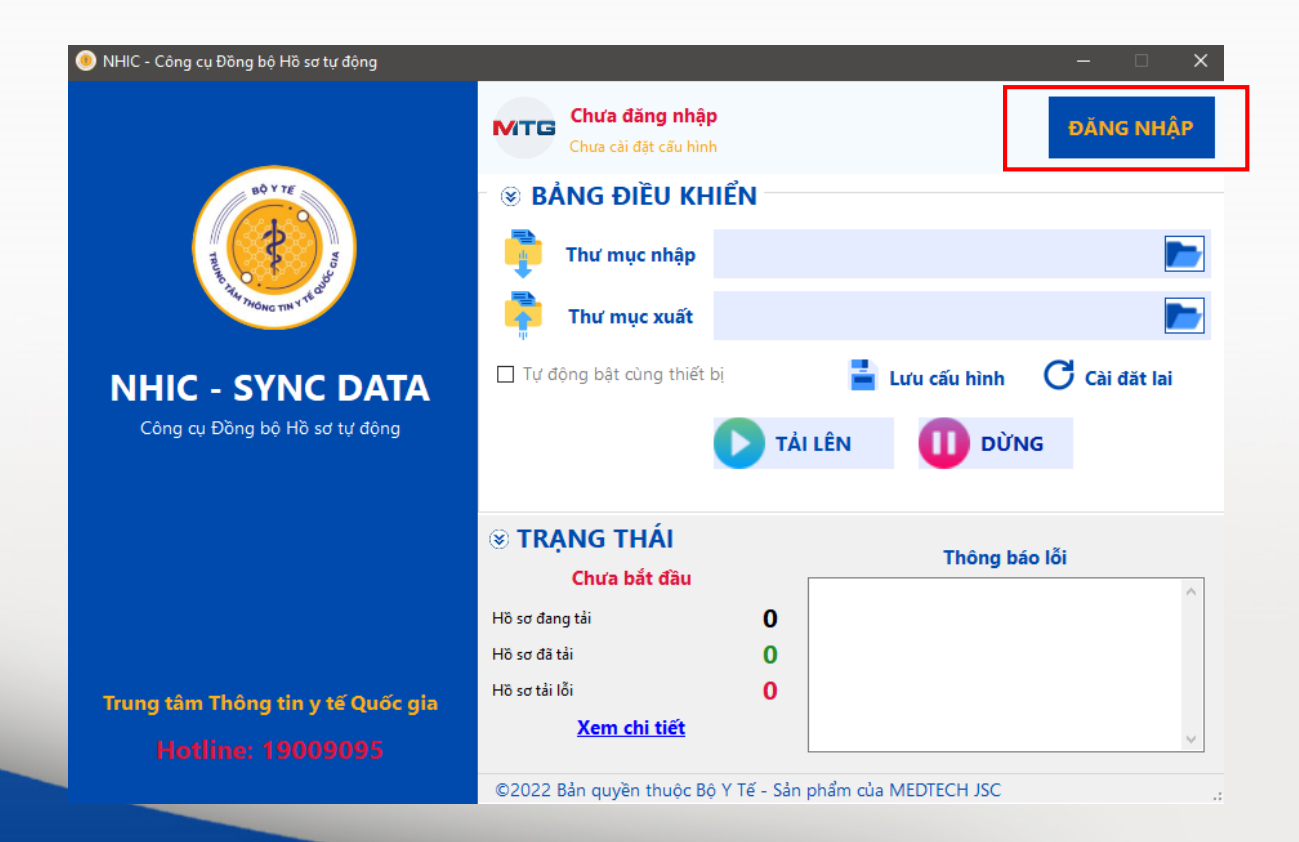

# CÂU HÌNH TỰ ĐỘNG ĐỒNG BỘ

Bước 6: Tiếp theo cấu hình tự động đồng bộ hồ sơ lần lượt theo thông tin như sau

- **Tại thư mục nhập**: Là thư mục dùng để lưu các XML cần đưa lên hệ thống, thường được lấy từ thư mục 4210 thành công (1)
- Tại thư mục xuất: Là thư mục lưu các XML sau khi đã đồng bộ thành công lên hệ thống (2)
- Tư động bật cùng thiết bị: Tích chọn mục này (3)
- Lưu cấu hình: Kích chọn (4)
- Tải lên: Kích chọn để bắt đầu đồng bộ (5)

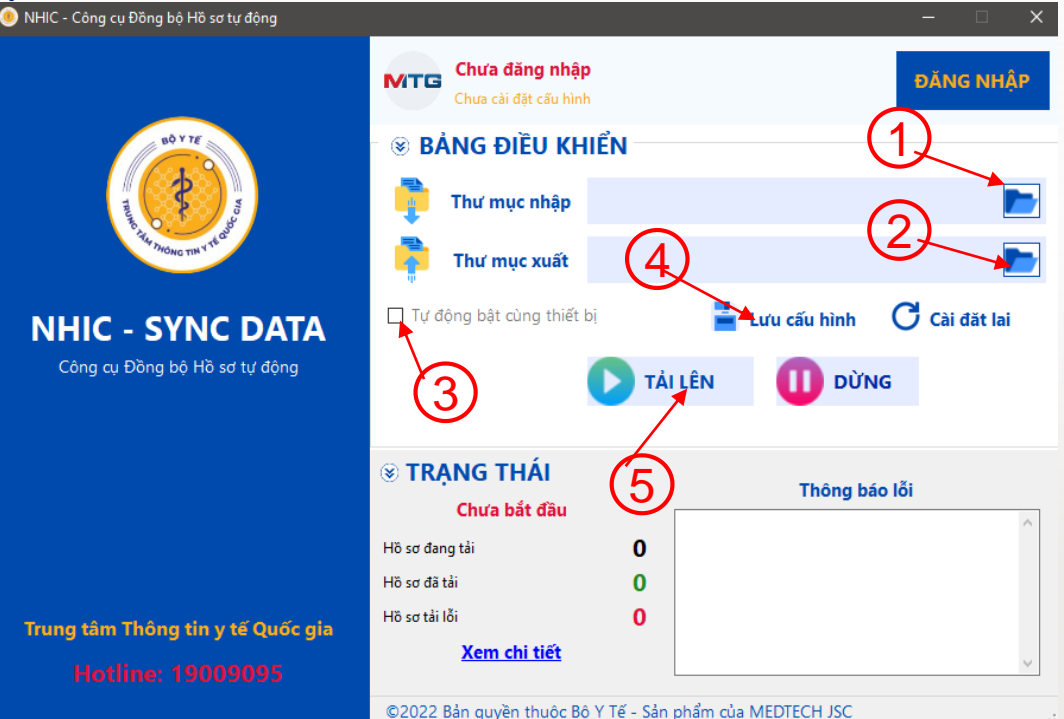

# XIN CẢM ƠN

Website: www.mdinsight.vn